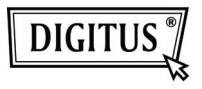

# BEZPRZEWODOWY ADAPTER USB 2.0 150N

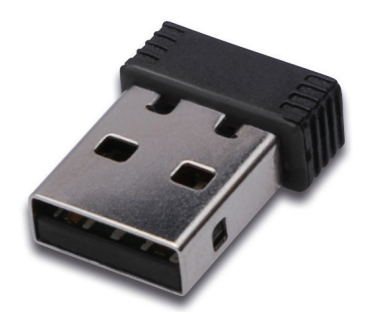

## Przewodnik szybkiej instalacji

### Zawartość

| Zawartość pakietu                             | Strona 2 |
|-----------------------------------------------|----------|
| Instalacja karty sieciowej                    | Strona 3 |
| Podłączenie do bezprzewodowego punktu dostępu | Strona 7 |

#### Zawartość pakietu

Przed rozpoczęciem użytkowania tej karty sieci bezprzewodowej, proszę sprawdzić, że w pakiecie nic nie brakuje a w przypadku braku proszę żądać od nabywcy brakujących pozycji.

- 1) Karta USB sieci bezprzewodowej (rys. 1)
- 2) CD-ROM ze ścieżką Driver/Utility/Quick Guide/User Manual (rys. 2)

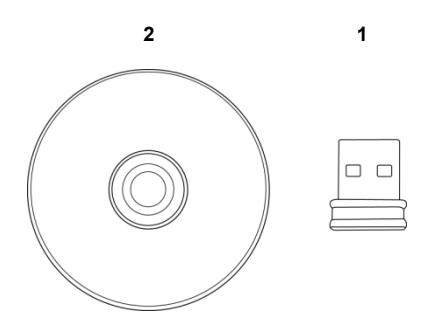

#### Instalacja karty sieciowej

Przy instalacji nowej karty sieci bezprzewodowej USB, proszę postępować wg poniższych wskazówek.

 Włożyć kartę sieci bezprzewodowej USB do wolnego portu USB 2.0 w posiadanym komputerze, po jego włączeniu.

Nie używać siły przy wkładaniu, przy napotkaniu na opór obrócić wtyk i spróbować ponownie.

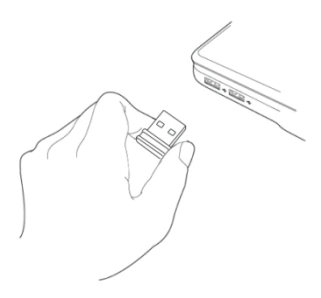

2. Pojawi się poniższy komunikat na ekranie, kliknąć 'Cancel'.

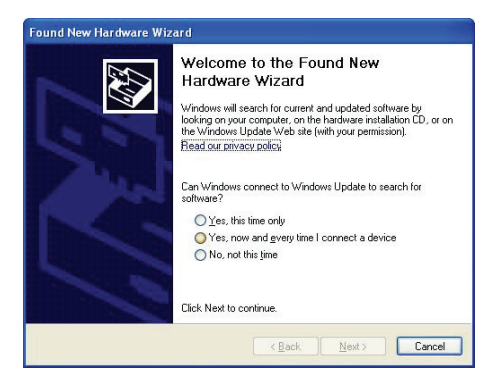

 Włożyć CDROM ze sterownikiem urządzenia do napędu komputera CD/DVD ROM. Aby zainstalować oprogramowanie wybrać "Driver/Utility Installation".

| REALTEK 11n USB Wireless LAN Software - InstallShield Wizard                                                                                                    | 🛛      |
|----------------------------------------------------------------------------------------------------|--------|
| Choose Setup Language<br>Select the language for the installation from the choices below.                                                                                                    | N      |
| Bacque<br>Bidgotion<br>Catalon<br>Crinese (Simplified)<br>Crinese (Traditona)<br>Coation<br>Dech<br>Dudch<br>Eroph<br>Princh<br>French (Canadien)<br>French (Canadien)<br>French (Canadien)<br>Greek<br>Greek |        |
| < Back Next>                                                                                                    | Cancel |

4. Proszę wybrać żądany język i kliknąć 'Next'.

| REALTEK 11n USB Wireless LAN Software - InstallShield Wizard                                                       |        |
|----------------------------------------------------------------------------------------------------|--------|
| Choose Setup Language<br>Select the language for the installation from the choices below.                          | N.     |
| Barque<br>Bulgation<br>Cotidate (Simplified)<br>Orivese (Inditional)<br>Crotien<br>Czech<br>Danish<br>Duch         |        |
| English<br>Finnish<br>Finnish (Canadian)<br>Finnish (Sandard)<br>German<br>Kinek<br>InstallShield<br>< Back Next > | Cancel |

5. Kliknąć 'Next', by kontynuować.

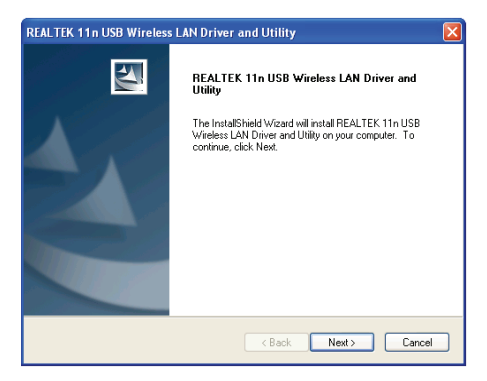

 Kliknąć 'Install', by rozpocząć instalację: Proszę cierpliwie odczekać na ukończenie instalacji w ciągu kilku minut.

| REALTEK 11n USB Wireless LAN Driver and Utility                                                                    | × |
|----------------------------------------------------------------------------------------------------|---|
| REALTEK 11n USB Wireless LAN Driver and Utility                                                                    |   |
| Click Install to begin the installation.                                                                           |   |
| If you want to review or change any of your installation settings, click Back. Click Cancel to exit<br>the wizard. |   |
|                                                                                                    |   |
|                                                                                                    |   |
|                                                                                                    |   |
|                                                                                                    |   |
| InstallSHigH                                                                                                    |   |
| < Back Instal Cancel                                                                                               | כ |

7. Kliknąć 'Finish', by ponownie uruchomić komputer w celu ukończenia procedury instalacji. Jeśli nie chcesz teraz ponownie uruchamiać komputera, to wybierz opcję 'No, I'll restart my computer later' i kliknij 'Finish'. Proszę pamiętać, że przed użyciem nowej karty sieci bezprzewodowej USB konieczne jest powtórne uruchomienie komputera.

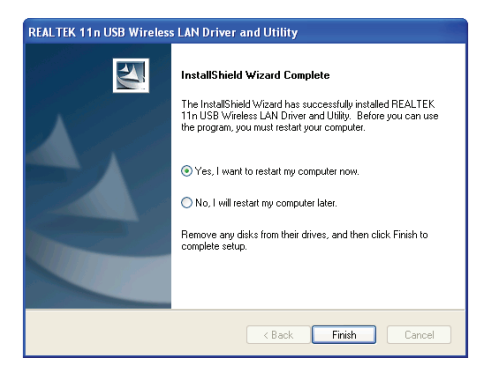

#### Podłączenie do bezprzewodowego punktu dostępu

Stosując narzędzie konfiguracji podłączyć do Bezprzewodowego punktu dostępu:

 Po zakończeniu instalacji, narzędzie zostanie automatycznie pokazane na pulpicie ekranowym komputera. W dolnym prawym rogu paska systemu Windows można zobaczyć też ikonę. Po kliknięciu ikony prawym przyciskiem myszy można wybrać żądaną konfigurację.

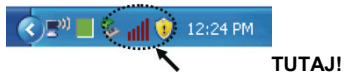

2. Pojawi się narzędzie łączności bezprzewodowej. Kliknąć zakładkę 'Available Network', by wyszukać pobliskie punkty dostępu.

| REALTEK 11n USB W                      | ireless LAN Utility                                                                                                    |       |
|----------------------------------------|----------------------------------------------------------------------------------------------------|-------|
| Refresh(R) Mode(M) Abou                | R(A)                                                                                                    |       |
| ii ii ii ii ii ii ii ii ii ii ii ii ii | Terrent Postin Analada Herman, Kasa Sudinka WAR Postac Seala Social VA Ascocited Social VA Ascocited Social VA Type: WA Encryptics: WA Social Strangth: Lek Quality: Machadese: Machadese: P Addese: 00.00 Subret Madde: 00.00 Gateway: Rober P |       |
| <                                      |                                                                                                    |       |
| Show Tray Icon Radio Off               | <ul> <li>Disable Adapter</li> <li>Windows Zero Config</li> </ul>                                                                                                    | Close |

 Proszę chwilę odczekać na wyszukanie i wyświetlenie, przez tę bezprzewodową kartę, wszystkich punktów bezprzewodowego dostępu do sieci.

Proszę wybrać pożądany punkt dostępu i następnie kliknąć dwukrotnie lub kliknąć na 'Add to Profile'.

Jeśli pożądany punkt dostępu nie pojawił się, to proszę kliknąć 'Rescan'.

| REALTEK 11n USB W      | /ireless LAN Utility                                                    |          |
|------------------------|-------------------------------------------------------------------------|----------|
| Refresh(R) Mode(M) Abo | ut(A)                                                                   |          |
| 😑 y MyComputer         | General Profile Available Network Status Statistics Wi-Fi Protect Setup |          |
| Realtek RTL8191        | Available Network(s)                                                    |          |
|                        | SSID Channel Encryption Network Authentication                          | Signal 1 |
|                        | 1 WLBARN23-00-0A 1 WEP Unknown                                          | 8% Ir    |
|                        | 1 TKIP WPA Pre-Shared Key                                               | 26%Jr    |
|                        | VXTRAVEL 3 TKIP WPA Pre-Shared Key                                      | 100% I   |
|                        | 1° Xinha 6 TKIP WPA2 Pre-Shared Key                                     | 8% ir    |
|                        | 10 TKIP/AES WPA Pre-Shared Key/                                         | 8% Ir    |
|                        | 1º LalaPORT 11 WEP Unknown                                              | 44% Ir   |
|                        | 11 WEP Unknown                                                          | 8% Ir    |
|                        |                                                                         |          |
|                        | <                                                                       | >        |
|                        | Refresh Add to Profile                                                  | ]        |
|                        | Alata .                                                                 |          |
|                        | Double click on item to join/create profile.                            |          |
| ( ) ( )                |                                                                         |          |
|                        |                                                                         |          |
| Show Tray Icon         | Disable Adapter                                                         | Close    |

4. Jeśli wymagane jest hasło (tzn. 'Klucz sieci') dla dostępu do bezprzewodowego dostępu do sieci, to proszę je wprowadzić do 'Network key' (i wprowadzić ponownie do 'Confirm network key' dla potwierdzenia). Po prawidłowym wprowadzeniu hasła kliknąć 'OK'.

| Profile Name:                                 | VXTRAVEL                                        | 802.1x configure          |  |
|-----------------------------------------------|-------------------------------------------------|---------------------------|--|
| Network Name(SSID):                           |                                                 | EAP TYPE :                |  |
|                                               |                                                 |                           |  |
|                                               |                                                 | Tunnel : Privision Mode : |  |
| This is a computer-to<br>access points are no | p-computer(ad hoc) network; wireless<br>t used. |                           |  |
| Channels                                      |                                                 |                           |  |
|                                               |                                                 | Username :                |  |
| Wreless network sec.                          | rity                                            |                           |  |
| This network requires                         | a key for the following:                        | Identity :                |  |
| Notw                                          | ork Authentication: WPA-PSK 🛛 👻                 |                           |  |
|                                               | Data encryption: TKJP                           | Domain :                  |  |
|                                               | SPHRASE                                         | Password :                |  |
| Fey index (advanced                           |                                                 | Certificate :             |  |
| Network key:                                  |                                                 | •                         |  |
|                                               |                                                 | PAC : Auto Select PAC     |  |
| Confirm natwork kny:                          |                                                 |                           |  |

5. Karta sieciowa będzie teraz próbowała podłączyć się do punktu dostępu do sieci, może to zająć od kilku sekund do kliku minut, proszę cierpliwie czekać. Gdy 'Status' pojawi się jako 'Associated' w zakładce 'General', to posiadany komputer jest podłączony do wybranego punktu dostępu do sieci. Kliknąć 'Close', by zamknąć menu konfiguracji.

| REALTEK 11n USB W       | ireless LAN Utility                                                                                                    |       |
|-------------------------|----------------------------------------------------------------------------------------------------|-------|
| Refresh(R) Mode(M) Abou | #(A)                                                                                                    |       |
| HyComputer              | General Profile Available Network Status Statistics WiFi Protect Setup                                                               |       |
| Kester K(1019)          | Status: Associated<br>Speed: Truch Moor Rev 54 Morps<br>Trons: Infrastructure<br>Encryption: TUD<br>SSID: VUTRAHEL<br>Sayal Sharght: |       |
|                         | Network Address:                                                                                                    |       |
|                         | MAC Address: 00:1F:1F:41:12:5E                                                                                                    |       |
|                         | IP Address: 0.0.0.0<br>Sylmet Made: 0.0.0.0                                                                                          |       |
|                         | Gateway:                                                                                                    |       |
|                         | ReNew IP                                                                                                    |       |
| <                       |                                                                                                    |       |
| Show Tray Icon          | Disable Adapter                                                                                                    | Close |
| Radio Off               | Windows Zero Config                                                                                                    |       |

Ustawienia rozszerzone i inne własności karty bezprzewodowej sieci USB są opisane w podręczniku użytkownika zawartego w załączonym CD-ROM.

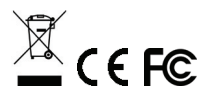